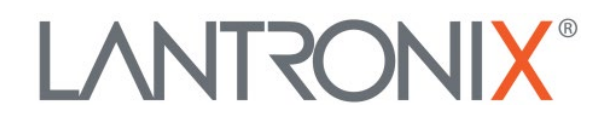

# **Application Note:**

Upgrading Cellular Firmware Using AirVantage

Part Number APP-0125 Revision A November 2022

#### **Intellectual Property**

© 2022 Lantronix, Inc. All rights reserved. No part of the contents of this publication may be transmitted or reproduced in any form or by any means without the written permission of Lantronix.

Lantronix is a registered trademark of Lantronix, Inc. in the United States and other countries.

Patented: https://www.lantronix.com/legal/patents; additional patents pending.

All trademarks and trade names are the property of their respective holders.

#### Contacts

Lantronix, Inc. 48 Discovery, Suite 250 Irvine, CA 92618, USA Toll Free: 800-526-8766 Phone: 949-453-3990 Fax: 949-453-3995

Technical Support Online: https://www.lantronix.com/technical-support/

Sales Offices

For a current list of our domestic and international sales offices, go to the Lantronix web site at <u>https://www.lantronix.com/about-us/contact/</u>

#### **Disclaimer**

All information contained herein is provided "AS IS." Lantronix undertakes no obligation to update the information in this publication. Lantronix does not make, and specifically disclaims, all warranties of any kind (express, implied or otherwise) regarding title, non-infringement, fitness, quality, accuracy, completeness, usefulness, suitability or performance of the information provided herein. Lantronix shall have no liability whatsoever to any user for any damages, losses and causes of action (whether in contract or in tort or otherwise) in connection with the user's access or usage of any of the information or content contained herein. The information and specifications contained in this document are subject to change without notice.

#### **Revision History**

| Date          | Rev. | Comments          |
|---------------|------|-------------------|
| November 2022 | А    | Initial document. |

For the latest revision of this product document, please check our online documentation at <u>www.lantronix.com/support/documentation</u>.

### **Table of Contents**

| Overview                            | 4  |
|-------------------------------------|----|
| Obtaining Device Information        | 4  |
| Registering Your Device             | 5  |
| Setting Up Device for Communication | 7  |
| Upgrading Firmware                  |    |
| Advanced Settings                   | 11 |

#### **Overview**

This document provides instructions to upgrade cellular firmware on Sierra Wireless cellular or radio modules, used in Lantronix cellular routers, using their AirVantage portal. This includes the following:

- Obtaining device information
- Registering the device on the AirVantage portal
- Setting up the device for communication
- Upgrading the cellular firmware

## **Obtaining Device Information**

To register your device on the AirVantage portal you will need some device information such as model, IMEI number, and serial number. To get this information do the following:

- 1. Open Windows PowerShell.
- 2. Connect to the device using SSH with IP address of the device. Use the command:

```
ssh root@ipaddress
```

```
Windows PowerShell
Copyright (C) Microsoft Corporation. All rights reserved.
Try the new cross-platform PowerShell https://aka.ms/pscore6
PS C:\Users\rbellamkonda> ssh root@192.168.1.1
root@192.168.1.1's password:
```

3. To get the device details, use the command:

sendat ati 1

```
root@Lantronix-G527-0080A3E08944:~# sendat ati 1
Manufacturer: Sierra Wireless, Incorporated
Model: EM7431
Revision: SWI9X50C_01.13.02.00 22fdf9 jenkins 2020/06/16 16:29:59
IMEI: 350810960102935
IMEI SV: 11
FSN: 8H1095006204A1
+GCAP: +CGSM
OK
root@Lantronix-G527-0080A3E08944:~#
```

# **Registering Your Device**

To register your device on the AirVantage portal:

1. Log into the AirVantage portal at <u>https://airvantage.net</u>. The AirVantage portal dashboard displays.

| lirVantage        | 🖛 Register   | Inventory            | I Monitor                               | 🍄 Configure                                                          | 🔀 Develop                                                                            | ्र 🔤 剩                                           | (                         |     |
|-------------------|--------------|----------------------|-----------------------------------------|----------------------------------------------------------------------|--------------------------------------------------------------------------------------|--------------------------------------------------|---------------------------|-----|
| WELCOME           | ·            |                      |                                         |                                                                      |                                                                                      | DASHBOARD<br>Initial Dashboard                   | + : :                     | 3 ® |
| Focus on Ever     | vthing -     |                      |                                         |                                                                      |                                                                                      |                                                  |                           |     |
|                   |              |                      |                                         |                                                                      |                                                                                      |                                                  |                           |     |
|                   |              |                      |                                         |                                                                      |                                                                                      |                                                  |                           |     |
| Welcome to AirVan | tage         |                      |                                         |                                                                      |                                                                                      |                                                  |                           |     |
| Welcome to AirVan | tage         | Welcome              | e to AirVantagel Ta                     | ike the getting starte                                               | ed tour to let us quide you th                                                       | ough your first hardware registration and collec | t data. All you need is a |     |
| Welcome to AirVan | tage         | Welcome<br>working : | e to AirVantagel Ta<br>smartphone (Andr | ake the getting starte<br>old or IOS). This tour                     | ed tour to let us guide you th<br>r will take about 10 minutes                       | ough your first hardware registration and collec | t data. All you need is a |     |
| Welcome to AirVan | antage       | Welcome<br>working : | e to AirVantagel Ta<br>smartphone (Andr | ake the getting starte<br>rold or IOS). This tour                    | ed tour to let us guide you th<br>r will take about 10 minutes<br>Take the Get       | ough your first hardware registration and collec | t data. All you need is a |     |
| Welcome to AirVan | antage       | Welcome<br>working : | e to AirVantagel Ta<br>smartphone (Andr | ike the getting starte<br>rold or iOS). This tou                     | ed tour to let us guide you th<br>r will take about 10 minutes<br>Take the Gett      | ough your first hardware registration and collec | t data. All you need is a |     |
| Welcome to AirVan | antage       | Welcome<br>working : | e to AirVantagel Ta<br>smartphone (Andr | ake the getting starte<br>oid or iOS). This toui                     | ed tour to let us guide you th<br>r will take about 10 minutes<br>Take the Gett      | ough your first hardware registration and collec | t data. All you need is a |     |
| Welcome to AirVan | antage       | Welcome<br>working   | to AirVantage! Ta<br>smartphone (Andr   | ike the getting starte                                               | ed tour to let us guide you th<br>r will take about 10 minutes<br>Take the Gett      | ough your first hardware registration and collec | t data. All you need is a |     |
| Welcome to AirVan | antage<br>m  | Welcom               | e to AirVantagel Ta<br>smartphone (Andr | ke the getting starte<br>old or IOS). This tour                      | ed tour to let us guide you th<br>r will take about 10 minutes<br>Take the Gett<br>n | ough your first hardware registration and collec | t data. All you need is a |     |
| Welcome to AirVan | iantage<br>m | Welcome<br>working:  | e to AirVantagel Ta<br>smartphone (Andr | ke the getting starte<br>oid or iOS). This tou<br>Hoper Documentatio | ed tour to let us guide you th<br>r will take about 10 minutes<br>Take the Gett      | ough your first hardware registration and collec | t data. All you need is a |     |

2. Click Register. The Registration page displays.

| In a Salact custam tuna a AirDr                   |                                             |                      |              |                                                                                                    |                                    |
|---------------------------------------------------|---------------------------------------------|----------------------|--------------|----------------------------------------------------------------------------------------------------|------------------------------------|
| <ul> <li>Select system type &gt; Airst</li> </ul> |                                             | Register <b>A</b> i  | irPrime RC S | Series                                                                                                    |                                    |
| AirPrime RC Series                                | Type<br>Serial Number<br>IMEI/ESN<br>Name i | Select a System Type | -            | <ol> <li>If you haven't yet, setup your module by following the Legato<br/>tutorial</li> <li>Provide the IMEI and Serial Number of your System. You can<br/>by typing at command i ati, through modern port</li> <li>You can use Pre-configure system / Configure Communicati<br/>the system communicate regularly</li> <li>Then click on Register and switch on your System</li> </ol> | Setup<br>I find them<br>on to make |
|                                                   |                                             | Pre-configure system |              |                                                                                                    |                                    |

3. Click **Select system type**. The different systems display. Scroll through the page and click required system type to select it. The selected system type displays to the left, on the device registration page.

|                        |                                              |                                  | A period            |                                                                                                    |
|------------------------|----------------------------------------------|----------------------------------|---------------------|----------------------------------------------------------------------------------------------------|
| ⊨ > Select system type | > AirPrime EM/MC74 Series                    | Register                         | AirPrime EM/N       | IC74 Series                                                                                                    |
| AirPrime EM/MC74 Set   | Typ<br>Serial Numbe<br>nes IMEI/ES<br>Name 1 | e Select a System T              | vpe •               | Select the Type of AirPrime Module you want to register     Provide the IMEI and Serial Number of your System     Switch on your System     In the modern check that communications with AirVantage Platform are configured.     or "AT+WDSC-3.3/"(x being the frequency of connection in minutes), then         The Monocol 1 I |
|                        |                                              | Pre-configure sy Register or Imp | stem<br>xort a list | <ul> <li>A FWDSSE1, F</li> <li>5.4 first connection the AirVantage Platform will synchronize your new system</li> </ul>                                                                                                    |

- 4. Complete the fields in the registration form:
  - **Type** Click in the **Type** field, then select the required model (see *Obtaining device information*).
  - Serial Number (see Obtaining device information)
  - IMEI/ESN (see Obtaining device information)
  - Name Nickname to identify device (optional).
- 5. Click **Register**. Your device displays in the **Registered systems** list once the registration is successful.

| 4 | 🔆 AirVant    | age 🏾 🛤 Register   | linventory   | III Monitor      | 🕸 Configure      | 🗶 Develop |      | م        | . 📾 📢 |   |   |              |
|---|--------------|--------------------|--------------|------------------|------------------|-----------|------|----------|-------|---|---|--------------|
|   |              |                    |              |                  |                  |           |      |          |       |   |   | C            |
|   |              |                    |              |                  | Regist           | ered syst | tems |          |       |   |   |              |
|   |              |                    |              |                  | All systems      | 3 5       | SS   |          |       |   |   |              |
|   | Sys          | em 350810960102935 | a few :<br>a | seconds I<br>Igo | D 35081096010293 | 5         | Type | EM7430   |       | 5 | × | - <b>111</b> |
|   | C MH         | pilot_RC7620       | an he        | our ago I        | D 35363411019451 | 0         | Туре | RC7620   |       | C | × |              |
|   | <b>S</b> E21 | 8_RC7630           | 8 da         | ys ago I         | D 35086711010918 | 6         | Туре | RC7630   |       | C | × | <b>m</b> )   |
|   | C EM         | 37500              | 2 mor        | nths ago I       | D 35907306151194 | 9         | Туре | EM7455   |       | 5 | × | m            |
|   | <b>2</b> x30 | 4_1_WP7608_1       | 3 mor        | nths ago I       | D 35291409027598 | 9         | Туре | WP7608-1 |       | C | × |              |
|   | C EM         | 68500_EM7430_1     | 3 mor        | nthis ago I      | D 35907506884593 | 1         | Туре | EM7430   |       | Ċ | × |              |

## **Setting Up Device for Communication**

You must insert a working SIM card into your device, and it must be able to register to network and data connection.

To setup the device for communication:

1. Open Windows PowerShell and connect to the device using ssh. Use the following command:

```
ssh root@ipaddress
```

2. Stop cellular connection, kill eventsms and gps applications. Use the following commands:

```
ifdown cellular
```

```
ps | grep -i "event\|gps" | grep -v grep | awk '{print $1}' |
xargs kill -9
```

- 3. Configure APN.
  - For devices using Verizon service:

```
sendat 'AT+CGDCONT=3,"IP","VZWINTERNET"' 1
```

For devices using other services:

```
sendat 'AT+CGDCONT=1,"IP","APN"' 1
```

#### 4. Configure PDP.

- For RC and WP Series devices using Verizon: sendat 'AT+WDSS=2,3' 1
- For RC and WP Series devices using other services: sendat 'AT+WDSS=2,1' 1
- For EM Series devices using Verizon: sendat 'AT+WDSS=0, "VZWINTERNET"'
- For EM Series devices using other services: sendat 'AT+WDSS=0,"APN"'

#### 5. Configure AirVantage FOTA parameters.

```
sendat 'AT+WDSC=1,0' 1- User agreement for package download.
sendat 'AT+WDSC=2,0' 1 - User agreement for package installation.
sendat 'AT+WDSC=3,1' 1 - To configure polling mode frequency.
sendat 'AT+WDSC=4,1' 1 - Retry mode set to 1min.
sendat 'AT+WDSC=5,0' 1 - User agreement for device reboot.
sendat 'AT+WDSS=1,1' 1 - To manually initiate first connection.
```

# **Upgrading Firmware**

To upgrade the firmware on your device:

1. On the AirVantage Portal, click **Monitor > Systems**.

|                                  | Sy                    | stems                |              |                                                                                                    |                        |
|----------------------------------|-----------------------|----------------------|--------------|----------------------------------------------------------------------------------------------------|------------------------|
|                                  | Cu                    | rrent Alerts         |              |                                                                                                    |                        |
| 📧 > Select system type > AirPrin | me EM/MC74 Series Op  | erations             |              |                                                                                                    | · · ·                  |
|                                  |                       |                      |              |                                                                                                    |                        |
|                                  |                       | Register Al          | rPrime EM/MC | 74 Series                                                                                                    |                        |
| In the second second             | Type<br>Serial Number | EM7430               | •            | <ol> <li>Select the Type of AirPrime Module you want to registe</li> <li>Provide the IMEI and Serial Number of your System</li> <li>Switch on your System</li> <li>In the morfern check that communications with AirVan</li> </ol>                                                                                                    | r<br>tare Platform are |
| AirPrime EM/MC74 Series          | IMEI/ESN              |                      |              | configured:<br>• "AT+WDSC=3,x"(x being the frequency of connection of the second second | on in minutes),        |
|                                  | Name 🚺                |                      |              | then                                                                                                    |                        |
|                                  |                       | Pre-configure system | 1            | <ol> <li>At first connection the AirVantage Platform will synchro<br/>system</li> </ol>                                                                                                    | onize your new         |
|                                  |                       | Register or Import a | list         |                                                                                                    |                        |

The **Systems** page displays.

| AirVantage          | Register            | Inventory 🖽 🛙 | Monitor 🎄 Cor      | nfigure >   | & Develop     |                |      | ۹ 📼                 | <b>≪</b> [ |                        | 0            |
|---------------------|---------------------|---------------|--------------------|-------------|---------------|----------------|------|---------------------|------------|------------------------|--------------|
| Everything •        |                     |               | Systems Cur        | rent Alerts | Alert History | Operations     |      |                     |            |                        | ,            |
| Recent activity     |                     |               | Communication      | n status    |               |                |      | System Operations   |            |                        |              |
| Comm. Status        | Last Comm. date     | RSSI          |                    |             | 2             |                |      | Bulk Edit           |            | -                      | 2 hours ago  |
| C E218_RC7630       | a minute ago        | ?!!           |                    |             |               |                |      | Change System       | labels     |                        | 20 hours ago |
| System 3508109601   | 0 5 minutes ago     | att           |                    |             | Em<br>Wa      | aming          |      | Install application | n          | _                      | 4 hours ago  |
| C EMG7500           | 14 minutes ago      | att           |                    |             | Ok<br>Un      | defined        |      | Install applicatio  | n          |                        | 20 hours ago |
| X304_1_WP7608_1     | 3 months ago        | att           |                    |             | Pe<br>Blo     | nding<br>ocked |      | Install applicatio  | n          |                        | a month ago  |
| CEMG8500_EM7430_    | 3 months ago        | att           |                    |             |               | Total          | 13   |                     |            |                        |              |
|                     |                     |               |                    |             |               | 10101          |      |                     | (Al        | »)                     |              |
| Filters Name        |                     | - O Nam       | e                  | +           |               |                | 1    | <b>-</b> - a        | 0          | 5 <u>4</u> 6           | - 5          |
| Company = Fargo Tel | ecom Technologies I | Pvt Ltd       |                    |             |               |                |      |                     |            |                        |              |
| <u>×</u>            |                     |               |                    |             |               |                |      |                     | Sho        | wing 1 to 13 of 13 ent | ies ( )      |
| Name Name           | 🗘 Last Comm. 🜲      | Labels IMEI/I | SN 🗘 Serial Num    | System Type | Firmware      | Technology     | RSSI | Current Ope         | Ec/lo      | Alert state            | Actions      |
| System              | 3 5 minutes ago     | - 35081       | 09601. 8H10950062. | EM7430      | EM7431 GENÉ   | LTE            | att  | AIRTEL              | ?!!        |                        |              |
| C OH_pile           | ot                  | - 35363       | 41101. 7012068609. | RC7620      |               | UNKNOWN        | ?!!  |                     | ?!!        |                        |              |
| C 2 E218_R          | C7 a minute ado     | - 35086       | 71101. 1615165396. | RC7630      | RC7630 (20.03 | UNKNOWN        |      |                     | ?!!        |                        |              |

2. Select the device to be upgraded. The device information displays. *Note: The installed firmware version is displayed under System Info.* 

| AirVantage        | ] <b>≖</b> Register | Inventory    | Monitor | 🕸 Configure         | 🔀 Develop     |            |              | ۹. ۲                      | 0 📢 U   | ograde Firmwa   | are                       | 0=           |
|-------------------|---------------------|--------------|---------|---------------------|---------------|------------|--------------|---------------------------|---------|-----------------|---------------------------|--------------|
| III > Systems > S | System 35081096     | 0102935      |         |                     | Configuration | Timeline   | Data History | 8                         | ۍ ه     |                 | ¢ More                    | • 5          |
| System 35         | 08109601            | 02935        |         |                     |               |            | Initial [    | Dashbo                    | ard     |                 | + :                       | 53 ®         |
|                   |                     |              |         |                     |               |            |              |                           |         |                 |                           |              |
| System Communi    | ication             |              |         |                     |               |            |              |                           |         |                 |                           |              |
|                   | Comm. Statu         | IS           | Last    | seen                |               | Next comm  | (ETA)        |                           | 5       | Sync. status    |                           |              |
|                   | 0                   |              | a minu  | te ago              |               | 13 Min. 39 | Sec.         |                           |         | ø               |                           |              |
| System Alerts     |                     | Yestion Date | Syste   | m Operations        |               | 7 davs ar  | Locatio      | on                        |         | Sm              | eden                      |              |
| Hame              | No data             | Acadon Date  |         | Install application | -             | 7 days as  |              |                           | K       | Inited<br>ngdom |                           | Carl Ind     |
|                   | NO Gata             |              | 0       | Install application |               | 7 days ag  | +            |                           |         | Germany         | Ukraine                   | Kozok        |
|                   |                     |              | ٢       | Install application | _             | 7 days a   | · · ·        |                           |         | Not located ly  |                           | CA'          |
|                   |                     |              | ٥       | Install application | -             | r uays ag  | -            | North<br>tlantic<br>Ocean |         | Algeria         | Turkey<br>Ir<br>bya Egypt | aq iran Pak  |
|                   |                     |              |         |                     |               |            | Privacy      |                           | Ľ.      | Mali Niger      | Sudan                     |              |
|                   | (All »)             |              |         |                     | (All »)       |            | uelGoog      | gle                       | Keyboan | d shortcuts N   | tap data ©2022            | Terms of Use |

3. Click Upgrade Firmware. The Upgrade Firmware window displays.

**Note:** The option **Upgrade Firmware** or **Install Bundle** may appear depending on the system type selected.

| Upgrade Firmware                                                                  |                             |                 |  |  |  |  |  |  |
|-----------------------------------------------------------------------------------|-----------------------------|-----------------|--|--|--|--|--|--|
| Upgrade EM7431 Firmware on System 350810960102935                                 |                             |                 |  |  |  |  |  |  |
| Upgrade to the latest firmware<br>EM7431 GENERIC Release 16 (9907259-002.036.001) |                             |                 |  |  |  |  |  |  |
| O Upgrade to another f                                                            | îrmware ( <i>Advanced</i> ) |                 |  |  |  |  |  |  |
| Firmware S                                                                        | Select a Firmware           | Q, 🛨            |  |  |  |  |  |  |
| Advanced settings                                                                 | 0 ·                         |                 |  |  |  |  |  |  |
|                                                                                   | Upgrade                     | Firmware Cancel |  |  |  |  |  |  |

 Select the firmware upgrade option. If you select Upgrade to another firmware (Advanced), click the search icon to display the available firmware options and select the required firmware. The Upgrade Firmware window displays with the selected firmware.

| Upgrade Firmware                                                                                            |  |  |  |  |  |  |  |
|----------------------------------------------------------------------------------------------------|--|--|--|--|--|--|--|
| Upgrade EM7431 Firmware on System 350810960102935                                                           |  |  |  |  |  |  |  |
| <ul> <li>Upgrade to the latest firmware</li> <li>EM7431 GENERIC Release 16 (9907259-002.036.001)</li> </ul> |  |  |  |  |  |  |  |
| <ul> <li>Upgrade to another firmware (Advanced)</li> </ul>                                                  |  |  |  |  |  |  |  |
| Firmware EM7431 GENERIC Release 16 (9907259 Q                                                               |  |  |  |  |  |  |  |
| Advanced settings                                                                                           |  |  |  |  |  |  |  |
| Upgrade Firmware Cancel                                                                                     |  |  |  |  |  |  |  |

5. Click **Upgrade Firmware**. The progress is shown under **System Operations**. Green line displays next to **Install application** once firmware upgrade is successful.

| AirVantage            | Register 🖬 Inventory     | 🖽 Monitor 🔹 🌣 Configure                                                                                                 | e 🔀 Develop                                                 | ् 🖾 🛒                                                                                                    |                                                                                                    |
|-----------------------|--------------------------|----------------------------------------------------------------------------------------------------|-------------------------------------------------------------|----------------------------------------------------------------------------------------------------|----------------------------------------------------------------------------------------------------|
| 📰 > Systems > MH_     | EM7431                   |                                                                                                    | Configuration                                               | aline Data History                                                                                                    | ▲ 💠 More▼ 🔊                                                                                                    |
| MH_EM7431             |                          |                                                                                                    |                                                             | Initial Dashboard                                                                                                    | + : 🗆 👁                                                                                                    |
|                       |                          |                                                                                                    |                                                             |                                                                                                    |                                                                                                    |
|                       |                          |                                                                                                    |                                                             |                                                                                                    |                                                                                                    |
| System Communication  | n                        |                                                                                                    |                                                             |                                                                                                    |                                                                                                    |
|                       | Comm. Status             | Last seen                                                                                                    | Next co                                                     | omm. (ETA) Sync                                                                                                    | : status                                                                                                    |
|                       | 0                        | a minute ago                                                                                                    | Any                                                         | time now                                                                                                    | Ø                                                                                                    |
| System Alerts<br>Name | Creation Date<br>No data | System Operations<br>install applicatio<br>Synchronize Sys<br>Reboot System<br>Install applicatio<br>Install applicatio | n s fev soc<br>tem 14 min<br>40 min<br>n 44 min<br>n 44 min | Include<br>Include<br>Inc | Sundar<br>Norway<br>n Poland<br>Germany<br>Poland<br>Germany<br>Poland<br>Poland<br>Foregram<br>Poland<br>Poland<br>Pol |
|                       | (All »)                  |                                                                                                    | (All »)                                                     | uelGoogle Keyboard sho                                                                                                    | Nigeria<br>rtcuts Map data ©2022 <sup>o</sup> Terms of Use                                                                                                    |

6. Click **Install application** to view installation details.

| Install application                                      |                                                                      |                          |
|----------------------------------------------------------|----------------------------------------------------------------------|--------------------------|
| UID<br>Created<br>Finished<br>Launched by<br>Application | cfa1f05924c245058c54f287339d3027<br>20 minutes ago<br>10 minutes ago | Refresh                  |
| MH_EM7431                                                |                                                                      | Details » 10 minutes ago |

# **Advanced Settings**

You can use AirVantage Portal to update device firmware at a specified time and receive notification upon completion of the upgrade.

To schedule firmware update and enable notification:

1. In the **Upgrade Firmware** window, click the arrow next to **Advanced settings**. The fields display.

| Upgrade Firmwa                                    | re                                                           |  |  |
|---------------------------------------------------|--------------------------------------------------------------|--|--|
| Upgrade EM7431 Firmware on System 350810960102935 |                                                              |  |  |
| <ul> <li>Upgrade to the lat<br/>EM743</li> </ul>  | rest firmware<br>11 GENERIC Release 16 (9907259-002.036.001) |  |  |
| Upgrade to another                                | er firmware ( <i>Advanced</i> )                              |  |  |
| Firmware                                          | EM7431 GENERIC Release 16 (9907259 👻 <b>Q</b>                |  |  |
| Advanced settings                                 | •                                                            |  |  |
| Scheduling                                        | Next connection 👻 🗰 👻                                        |  |  |
| Timeout                                           | •                                                            |  |  |
|                                                   | Send email notification when operation completed             |  |  |
| Select binary                                     | Select binary                                                |  |  |
|                                                   | Upgrade Firmware Cancel                                      |  |  |

2. In the **Scheduling** field, select **Next connection** and click the calendar tab next to it. Select the required date and time for **Next connection**. Once the connection is initiated, the firmware upgrade starts.

Use the **Timeout** option to upgrade firmware within a specific time frame. If the device is unable to establish a connection, it stops trying to initiate a connection after the specified **Timeout**.

If the firmware download or installation is still in progress at the specified **Timeout**, the process aborts.

- 3. Select the **Send Email notification when operation completed** option to receive notification.
- 4. Click Upgrade Firmware.